## fibrecrm

HEART OF THE PRACTICE

Visit support.fibrecrm.com for more info or contact your CRM Manager

## **Companies House Importer**

The **Create from Companies House** add on is a great • time saving way to create or update an **Organisation** in

the CRM. This option gathers the latest information that is available on **UK Companies House** and then pulls the information across to the CRM.

To create an **Organisation** from Companies House, start by navigating to the **Organisation** module. Then select the **Create from Companies House** option on the left hand side.

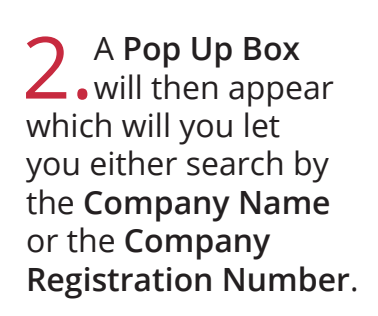

| n organisations relation    |
|-----------------------------|
| Create Organisation         |
| View Organisations          |
| Import Organisations        |
| Onboarding View             |
| Create from Companies House |
|                             |

## Import from Companies House

Please enter a Company Registration Number or Company Name and click Search

If a match is found, you will be prompted to import the Company and any related Contacts

| Company Registration Number |
|-----------------------------|
| <br>1                       |
|                             |

**3.** The information that is available from Companies House will then be shown on screen. In the top right hand corner you've got the **Client Manager** field where you can assign who will be the client manager of the new client. In the **Account Information** section you will see all the information populated from companies house that will be imported .

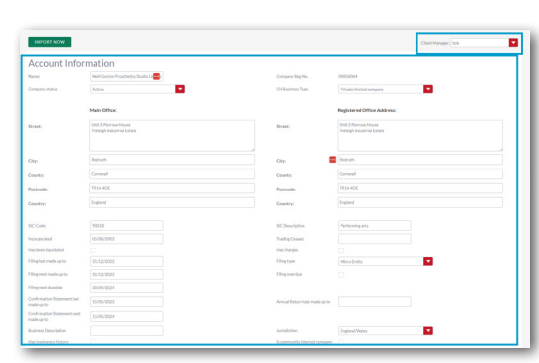

4. In the Contact Information section you will see individuals listed on companies house for that company. Here you can select who you'd like to import and this will create them as a Person record. Both Active and Resigned officers information is available, so options such as Select, Active, All and PSC's options are there to help you select who'd you like to import.

| Lint Name: AG TINE | Gorton                                            | First Name:  | Lha                      |
|--------------------|---------------------------------------------------|--------------|--------------------------|
| Forenames          | Use                                               | Company Role | Secretary                |
| Address            | Unit 3 Penrase House<br>Trategetindustrial Estate | City         | Redruth                  |
| Country            | Conwall                                           | Postada      | TR36-404                 |
| Country:           | England                                           | PSC          | ×                        |
| Appointment date   | 27/05/2004                                        | Resigned on  |                          |
| Nationality        | Detain                                            | Job Title    |                          |
|                    |                                                   |              |                          |
| Lat Name AGTINE    | Gorton                                            | First Name:  | Nell                     |
| Forenames          | Nell Richard                                      | Company Role | Olembor                  |
| Address            | Unit 3 Perrose House<br>Tritelphindustrial Estate | Cty          | Reduith                  |
|                    |                                                   |              |                          |
| County:            | Conwall                                           | Postende     | TR36406                  |
| Countrys           | England                                           | PSC          | ×                        |
| Repointment date   | 05/06/2003                                        | Reignedon    |                          |
| Nationality        | British                                           | Auto Titole  | Special Effects Designer |
|                    |                                                   |              |                          |
| Let Name RESIGNED  | Diamond                                           | First Name:  | Lindy                    |
| Forenames          | UndyLouise                                        | Company Role | Secretary                |
|                    |                                                   | (Pr.         |                          |

**5**. When you're ready, select the **Import Now** button. This creates the **company** as an Organisation record and you'll be taken to the edit

page. Check all all the details are correct and when happy click **Save & Close**.

| 0        |                          | ,                                           |                                |                         |        |             |
|----------|--------------------------|---------------------------------------------|--------------------------------|-------------------------|--------|-------------|
|          |                          |                                             |                                |                         | Search | Q (2) 100 - |
| ∞ ⊲      |                          |                                             |                                |                         |        |             |
| 15       | NEILL GORTON PROS        | THETICS STUDIO LIMITED * EDIT               |                                |                         |        |             |
| 076      | SAVE AND CLOSE SAVE CAN  | CEL VIEW CHANGE LOG                         |                                |                         |        |             |
|          | Overview Address Trading | Marketing Keep in Touch Dates Keep in Touch | Financials Onboarding          |                         |        |             |
| aries    | Name.*                   | Nell Corton Prosthetics Studio Limited      | Тура:                          | Prospect                |        |             |
|          | Client ID:               | NEJ02169                                    | Customer Grade:                | <b>•</b>                |        |             |
|          | Primary Contact:         | K ×                                         | IRIS Business Type (for LOE):* | Private limited company |        |             |
| - ×      | Office Phone:            |                                             | CH Business Type:              | Private limited company |        |             |
| 1        | Website:                 | http://                                     | Sector:                        |                         | -      |             |
| <u> </u> | Business Description:    |                                             | Sub Sector:                    |                         |        |             |
| 1        | Client Partner:          | K ×                                         | Last Touch date:               | <b>—</b>                |        |             |
|          | Client Manager:          |                                             | Last Touch Subject:            |                         |        |             |

6. If you scroll down to the **Involvements Sub Panel** on the Organisation Record you'll see the people you've imported as Person Records and set as involvements for the imported Organisation.

| Actions 🗸       |  |  |  |  |          |  |
|-----------------|--|--|--|--|----------|--|
| Clive Patterson |  |  |  |  | Prospect |  |